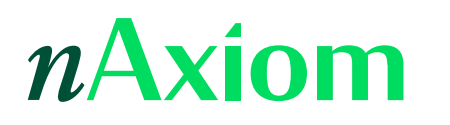

## Wdrożenie nAxiom w Openshift – krok po kroku

Wersja nAxiom: 1.11.3

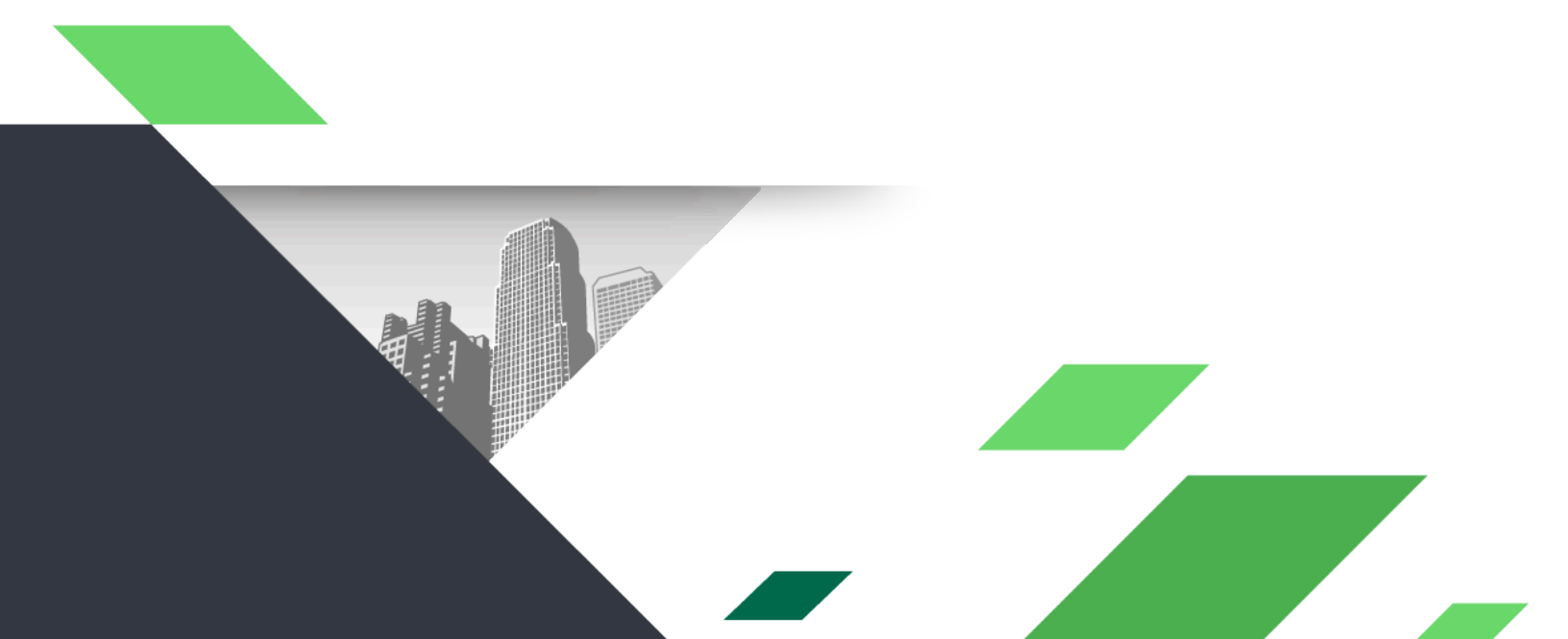

#### 1. Wprowadzenie

W tym artykule opisano kroki procedury wdrożenia witryny nAxiom z użyciem oprogramowania Red Hat OpenShift Container Platform. W procedurze używane są pliki konfiguracyjne z ustawieniami domyślnymi. Informacje uzupełniające na temat uruchamiania nAxiom w kontenerach zawiera artykuł Wdrożenie nAxiom z obrazów Docker.

### 2. Procedura wdrożenia

1. Zainstaluj platformę Red Hat OpenShift (<u>https://www.redhat.com/en/technologies/cloud-computing/openshift</u>).

2. Skopiuj pliki wymagane do uruchomienia aplikacji i utwórz następującą strukturę w katalogu wdrożenia (na przykład *C:/OpenShift*):

```
certs
o7t-internal.crt
o7t-internal.key
proxy-cert.crt
proxy-cert.key
configs
configs
config-custom.json*
nlog-custom.config*
documentation
appsettings-custom.json*
```

```
front
       config-custom.json*
    -mobile-api
       appsettings-custom.json*
    -nginx
       naxiom-buffers.conf
       naxiom-certificate.conf
       naxiom-headers.conf
       naxiom-openshift.conf
    -public-api
       appsettings-custom.json*
    -task-service
       appsettings-custom.json*
    telerik-reports
       appsettings-custom.json*
    -tenant-admin
       config-custom.json*
   -workflow
       config-custom.json*
deployments
   admin-deployment.yaml
   api-deployment.yaml
   auth-deployment.yaml
   documentation-deployment.yaml
   front-deployment.yaml
   mobile-api-deployment.yaml
   mssql-deployment.yaml
   nginx-deployment.yaml
```

```
public-api-deployment.yaml
   syncfusion-api-deployment.yaml
   task-service-deployment.yaml
   telerik-reports-deployment.yaml
   tenant-admin-deployment.yaml
   tenant-api-deployment.yaml
   workflow-deployment.yaml
-pvc**
   mssql-persistent-volume-claim.yaml
-routes
   naxdev-local-route.yaml
   wildcard-naxdev-local-route.yaml
-scc
   scc.yaml
-scripts
   —syncfusion-api
        custom-entrypoint.sh*
    -telerik-reports
        custom-entrypoint.sh*
-secrets
   —api
        appsettings-custom.json*
    -auth
    -tenant-api
        appsettings-custom.json
-services
   admin-service.yaml
   api-service.yaml
   auth-service.yaml
```

documentation-service.yaml
front-service.yaml
mobile-api-service.yaml
nginx-service.yaml
public-api-service.yaml
syncfusion-api-service.yaml
task-service-service.yaml
telerik-reports-service.yaml
tenant-admin-service.yaml
workflow-service.yaml

\* pliki opcjonalne z niestandardowymi ustawieniami konfiguracyjnymi

\*\* folder *PVC* (Persistent Volume Claim) jest potrzebny do zapisu danych z instancji serwera SQL uruchamianej w kontenerze (*mssql*). W przypadku korzystania z innej instancji ten folder nie jest potrzebny, a w procedurze można pominąć kroki 11, 12 i 13.

3. Uruchom konsolę Openshift w przeglądarce, pod adresem URL <u>https://console-openshift-console.apps-crc.testing/</u>. Zostanie wyświetlona następująca strona:

| ≡ okd           |   |                                                                                            |                                                                                                    |             |                                                                         |  | <u>ب</u>                                                                                    | 0 O          | kubeadmin 🗸  |
|-----------------|---|--------------------------------------------------------------------------------------------|----------------------------------------------------------------------------------------------------|-------------|-------------------------------------------------------------------------|--|---------------------------------------------------------------------------------------------|--------------|--------------|
| 📽 Administrator |   | Overview                                                                                   |                                                                                                    |             |                                                                         |  |                                                                                             |              |              |
| Home            |   | Cluster                                                                                    |                                                                                                    |             |                                                                         |  |                                                                                             |              |              |
| Operators       |   |                                                                                            |                                                                                                    |             |                                                                         |  |                                                                                             |              |              |
| Workloads       |   | Getting started resources ③                                                                |                                                                                                    |             |                                                                         |  |                                                                                             |              |              |
| Networking      |   | ed Build with guided documentation Follow guided documentation to build applications and f | set Build with guided documentation Follow guided documentation to build applications and familiarize yourself with key features. |             |                                                                         |  | Explore new admin features Explore new features and resources within the admin perspective. |              |              |
| Storage         | > | Monitor your sample application →<br>Get started with Quarkus using a Helm Chart →         |                                                                                                    |             | API Explorer →<br>OperatorHub →<br>See what's new in OpenShift 4.12 (2* |  |                                                                                             |              |              |
| Builds          |   |                                                                                            |                                                                                                    |             |                                                                         |  |                                                                                             |              |              |
| Observe         |   |                                                                                            |                                                                                                    |             |                                                                         |  |                                                                                             |              |              |
| Compute         | > | Details View settings Cluster API address                                                  | Status                                                                                                    | Control Pl  | lane 🔗 Operators                                                        |  | Activity                                                                                    |              | View events  |
| User Management |   | https://api.crc.testing:6443<br>Cluster ID                                                 |                                                                                                    | 🕑 Dynamic P |                                                                         |  |                                                                                             |              | ities.       |
| Administration  | > | 352b4697-6670-4897-983a-<br>36c784aeaac7                                                   | - issues pending                                                                                                    |             |                                                                         |  | Recent even                                                                                 | s            | Pause        |
|                 |   | Infrastructure provider<br>Libvirt                                                         |                                                                                                    | G           |                                                                         |  | - (8                                                                                        | Received sig | nal to ter > |

#### 4. Utwórz nowy projekt:

|                                              |     |                                                             | OpenShift Local                                                         | cluster is for development an                | testing purposes. DON'T use                               | e it for production. |                 |                                                                        |                      |
|----------------------------------------------|-----|-------------------------------------------------------------|-------------------------------------------------------------------------|----------------------------------------------|-----------------------------------------------------------|----------------------|-----------------|------------------------------------------------------------------------|----------------------|
| ≡ okd                                        |     |                                                             |                                                                         |                                              |                                                           |                      |                 | 🐥 🗘 😧 ku                                                               | beadmin <del>-</del> |
| 🌣 Administrator                              |     | Projects                                                    |                                                                         |                                              |                                                           |                      |                 | Crea                                                                   | te Project           |
| Home                                         | ~ ` | <b>▼</b> Filter <b>▼</b> Name                               |                                                                         |                                              |                                                           |                      |                 |                                                                        |                      |
| Overview                                     |     |                                                             |                                                                         |                                              |                                                           |                      |                 |                                                                        |                      |
| Projects                                     |     | Name                                                        | Display name 📫                                                          | Status 📫                                     | Requester 📫                                               | Memory 1             | CPU 🏌           | Created                                                                |                      |
| Projects<br>Search                           |     | Name 1<br>PR default                                        | Display name 1                                                          | Status 🕴                                     | Requester 1                                               | Memory 1             | CPU ‡           | Created 1<br>1 mar 2023, 08:17                                         | :                    |
| Projects<br>Search<br>API Explorer<br>Events |     | Name 1<br>PR default<br>PR hostpath-<br>provisioner         | Display name 1<br>No display name<br>No display name                    | Status 1<br>Active Active Active             | Requester 1<br>No requester<br>No requester               | Memory 1<br>-<br>-   | CPU ‡<br>-<br>- | Created 1 mar 2023, 08:17                                              | :<br>:               |
| Projects<br>Search<br>API Explorer<br>Events |     | Name PR default PR hostpath- provisioner PR kube-node-lease | Display name 1<br>No display name<br>No display name<br>No display name | Status 1<br>O Active<br>O Active<br>O Active | Requester<br>No requester<br>No requester<br>No requester | Memory 1<br>-<br>-   | CPU 1:          | Created<br>1 mar 2023, 08:17<br>2 mar 2023, 09:01<br>1 mar 2023, 08:16 | :<br>:<br>:          |

Nadaj mu dowolną nazwę, na przykład *nAxiom*, i kliknij przycisk Create.

|                              |                                                                                  |       | 🐥 🤁 😯 kubeadi         |
|------------------------------|----------------------------------------------------------------------------------|-------|-----------------------|
|                              | Create Project                                                                   |       |                       |
| Projects                     | An OpenShift project is an alternative representation of a Kubernetes namespace. |       |                       |
|                              | Learn more about working with projects 🗗                                         |       |                       |
| <b>▼ Filter ▼ Name ▼</b> Sea | Name 💿                                                                           |       |                       |
| Name Display                 | naxiom                                                                           | CPU 🗘 | Created 🗘             |
| PR default No displ          | Display name                                                                     |       | 🚱 1 mar 2023, 08:17 🕴 |
| PR hostpath- No displ        | nAxiom                                                                           |       | 😵 2 mar 2023, 09:01 🚦 |
| provisioner                  | Description                                                                      |       |                       |
| PR kube-node-lease No displ  |                                                                                  |       | 🚱 1 mar 2023, 08:16 🕴 |
| PR kube-public No displ      |                                                                                  |       | 🚱 1 mar 2023, 08:16   |
| PR kube-system No displ      |                                                                                  |       | 🚱 1 mar 2023, 08:16 🔹 |
| PR openshift No displ        | Cancel                                                                           |       | 🚱 1 mar 2023, 08:25   |
|                              |                                                                                  |       | <b>A</b> 1 2022 00.22 |

5. Wczytaj obrazy do rejestru lokalnego (do nowej przestrzeni nazw naxiom).

- 6. (Wymagane uprawnienia administratora). Uruchom terminal i wpisz:
- oc edit scc anyuid

znajdź sekcję *runAsUser* i dodaj następujące linie:

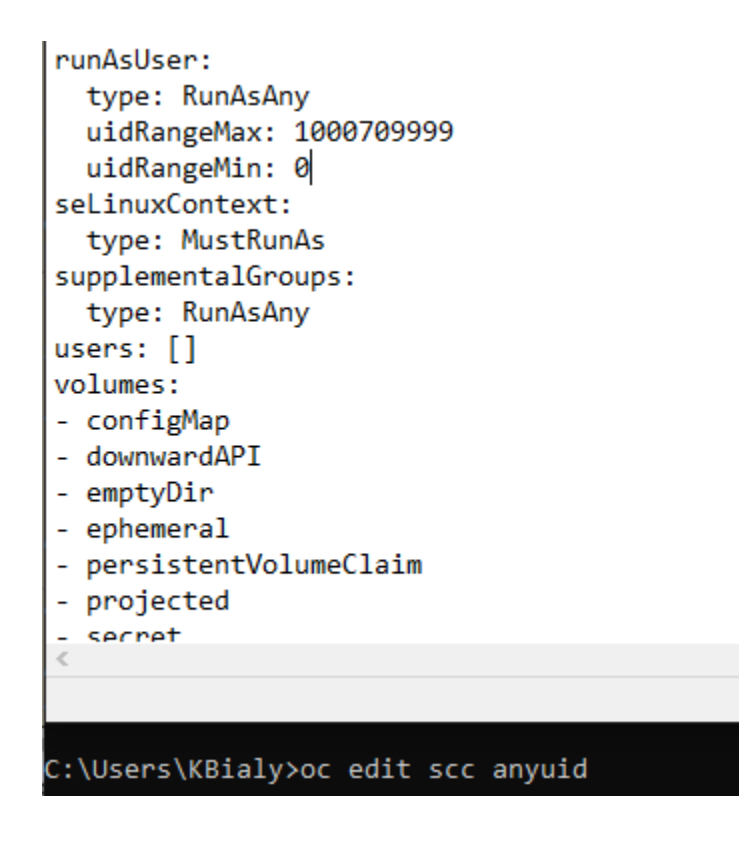

7. Wczytaj obiekty *SecurityContextConstraints*. W tym celu uruchom następujące polecenie, aby wczytać plik *scc.yaml* do platformy OpenShift (wymagane uprawnienia administratora):

```
oc create -f ./scc/scc.yaml -n naxiom
oc adm policy add-scc-to-user run-as-root -z default -n naxiom
```

Ten plik powinien mieć następującą zawartość:

```
apiVersion: security.openshift.io/v1
kind: SecurityContextConstraints
metadata:
    name: run-as-root
    allowPrivilegedContainer: false
runAsUser:
    type: RunAsAny
    uidRangeMax: 1000709999
    uidRangeMin: 0
seLinuxContext:
    type: MustRunAs
fsGroup:
```

type: MustRunAs
supplementalGroups:
type: RunAsAny

8. Jeśli nie masz certyfikatów, wygeneruj je, na przykład używając polecenia openss1 dla środowiska lokalnego. Można także użyć programu letsencrypt lub innego płatnego urzędu certyfikacji. Szczegóły dotyczące certyfikatów opisano w osobnym artykule Wdrożenie nAxiom z obrazów Docker. Następnie uUtwórz obiekty *tls secret* dla certyfikatów. Trzeba to zrobić z terminala, ponieważ interfejs przeglądarkowy nie ma takiej opcji. Uruchom następujące polecenia:

```
oc create secret tls cert-naxiom-internal --cert=./certs/o7t-internal.crt
    --key=./certs/o7t-internal.key -n naxiom
oc create secret tls cert-naxiom-proxy --cert=./certs/proxy-cert.crt
    --key=./certs/proxy-cert.key -n naxiom
```

9. Teraz utwórz niezbędne obiekty wdrożenia. Można do tego użyć poleceń terminala oc lub interfejsu przeglądarkowego.

Najpierw utwórz obiekt *secret* wymagany do uruchomienia aplikacji (plik *appsettings-custom.json* dla serwisu *tenant-api* z parametrami połączenia z bazą danych). Z menu Workloads z lewej strony wybierz pozycję Secrets, kliknij przycisk Create i wybierz key/value secret. W wyświetlone pola wpisz wartości jak na ilustracji (wskaż plik *appsettings-custom.json* dla serwisu *tenant-api*).

Uwaga: pamiętaj, aby tworzyć obiekty *secret* i inne w przestrzeni nazw swojego projektu (w tym opisie *naxiom*).

| 🌣 Administrator          | <b>.</b> | Project: naxiom 👻                                                                                 |        |  |
|--------------------------|----------|---------------------------------------------------------------------------------------------------|--------|--|
|                          |          |                                                                                                   |        |  |
| Home                     | >        | Create key/value secret                                                                           |        |  |
|                          |          | Key/value secrets let you inject sensitive data into your application as files or environment var | ables. |  |
| Operators                | >        | Secret name *                                                                                     |        |  |
| Workloads                | ~        | tenant-api-config                                                                                 |        |  |
| THEIRICULE               |          | Unique name of the new secret.                                                                    |        |  |
| Pods                     |          | Key *                                                                                             |        |  |
| Deployments              |          | appsettings-custom.json                                                                           |        |  |
| DeploymentConfigs        |          | Value                                                                                             |        |  |
| StatefulSets             |          | appsettings-custom.json                                                                           | Browse |  |
| Secrets                  |          | Drag and drop file with your value here or browse to upload it.                                   |        |  |
| ConfigMaps               |          | <pre>{     "ConnectionStrings": {</pre>                                                           | Ê      |  |
| CronJobs                 |          | "SQLConnectionString": "Server=mssql-service,1433;Initial                                         |        |  |
| Jobs                     |          | Add key/value                                                                                     |        |  |
| DaemonSets               |          |                                                                                                   |        |  |
| ReplicaSets              |          | Cancel                                                                                            |        |  |
| ReplicationControllers   |          |                                                                                                   |        |  |
| HorizontalPodAutoscalers |          |                                                                                                   |        |  |

10. Utwórz obiekty *configmaps*. Jest to wymagane dla usługi *nginx*. Dla innych serwisów te obiekty nie są wymagane, o ile mają one działać w konfiguracji domyślnej zapisanej w obrazach. Serwis *nginx* używa 4 obiektów *configmap*. Można je utworzyć w konsoli. Jeden z tych obiektów jest szablonem rozwiązywanym podczas uruchamiania kontenera nginx przy użyciu polecenia *envsubst*. (Szczegóły znajdziesz we wpisie *command*, w pliku *deployment* dla serwisu nginx). Utwórz następujące obiekty *configmap*:

• nginx-naxiom:

Uwaga: ze względu na dłuższy czas przetwarzania rozbudowanych żądań zaleca się wydłużenie limitu czas dla operacji odczytu, nawiązywania połączenia i wysyłania z domyślnych 60 s na 300 s. W tym celu w konfiguracji serwera nginx należy dodać następujące wpisy:

proxy\_read\_timeout 300s; proxy\_connect\_timeout 300s; proxy\_send\_timeout 300s;

| ≡ okd                                            |     |                                                                                                    | Ð | Ø | kubeadmin <del>v</del> |
|--------------------------------------------------|-----|----------------------------------------------------------------------------------------------------|---|---|------------------------|
| Operators 2                                      |     | Project: naxiom 💌                                                                                                |   |   |                        |
| Workloads                                        | ·   | Create ConfigMap<br>Config maps hold key-value pairs that can be used in pods to read application configuration. |   |   |                        |
| Deployments                                      |     | Configure via:   Form view  YAML view                                                                            |   |   |                        |
| DeploymentConfigs<br>StatefulSets                | 1   | Name *                                                                                                    |   |   |                        |
| Secrets                                          |     | ngino-naxiom                                                                                                    |   |   |                        |
| ConfigMaps<br>Crop. Jobs                         | - 1 | Immutable if set to true, ensures that data stored in the ConfigMap cannot be updated                            |   |   |                        |
| Jobs                                             |     | Data                                                                                                    |   |   |                        |
| DaemonSets                                       |     | Data contains the configuration data that is in UTF-8 range                                                      |   |   |                        |
| ReplicaSets                                      |     | Key *                                                                                                    |   |   |                        |
| ReplicationControllers                           |     | naxiom template conf                                                                                             |   |   |                        |
| HorizontalPodAutoscalers<br>PodDisruptionBudgets |     | Value Proven                                                                                                    |   |   |                        |
| Networking                                       | ,   | Drag and drop file with your value here or browse to upload it.                                                  |   |   |                        |
| Services                                         |     | # Listen on port 443 for SSL communication                                                                       |   |   |                        |
| Routes                                           |     | O Add key/value                                                                                                  |   |   |                        |
| NetworkPolicies                                  |     | Binary Data<br>ReservData creatains the binary data that is not in UTF-8 ranne                                   |   |   |                        |
| Storage                                          | ,   | O Add key/value                                                                                                  |   |   |                        |

• nginx-naxiom-buffers:

| Operators               |   | Project: naxiom 🔹                                                                                                |
|-------------------------|---|----------------------------------------------------------------------------------------------------|
| Workloads<br>Pods       |   | Create ConfigMap<br>Config maps hold key-value pairs that can be used in pods to read application configuration. |
| Deployments             |   | Configure via:                                                                                                   |
| DeploymentConfigs       |   |                                                                                                    |
| StatefulSets            |   | Name *                                                                                                    |
| Secrets                 |   | nginx-naxiom-buffers                                                                                             |
| ConfigMaps              |   | A unique name for the ConfigMap within the project                                                               |
|                         |   | Immutable                                                                                                    |
| CronJobs                |   | Immutable, if set to true, ensures that data stored in the ConfigMap cannot be updated                           |
| Jobs                    |   | Data                                                                                                    |
| DaemonSets              |   | Data contains the configuration data that is in UTF-8 range                                                      |
| ReplicaSets             |   | Remove key/value                                                                                                 |
| ReplicationControllers  |   | Key                                                                                                    |
| ReplicationControllers  |   | naxiom-buffers conf                                                                                              |
| HorizontalPodAutoscaler | 5 | Value                                                                                                    |
| PodDisruptionBudgets    |   | naviom-buffers.conf Browse_                                                                                      |
|                         |   | Drag and drop file with your value here or browse to upload it.                                                  |
| Networking              | Ť |                                                                                                    |
| Services                |   | prox_tos_outers_size size,                                                                                       |
| Routes                  |   |                                                                                                    |
| Ingresses               |   | ✿ Add key/value                                                                                                  |
| NetworkPolicies         |   | Binary Data                                                                                                    |
| oncies                  |   | BinaryOata contains the binary data that is not in UTF-B range                                                   |
| Storage                 |   | Add key/value                                                                                                    |

• nginx-naxiom-headers:

| 0  | perators                 | > | •  | Project: naxiom 👻                                                                                                |            |          |
|----|--------------------------|---|----|----------------------------------------------------------------------------------------------------|------------|----------|
| w  | orkloads<br>Pods         | ~ |    | Create ConfigMap<br>Config maps hold key-value pairs that can be used in pods to read application configuration. |            |          |
|    | Deployments              |   |    | Configure via:   Form view  YAML view                                                                            |            |          |
|    | DeploymentConfigs        |   |    |                                                                                                    |            |          |
|    | StatefulSets             |   | н. | Name *                                                                                                    |            |          |
|    | Secrets                  |   |    | nginx-naxiom-headers                                                                                             |            |          |
|    | ConfigMaps               |   |    | A unique name for the ConfigMap within the project                                                               |            |          |
|    | CronJobs                 |   | l  | Immutable<br>Immutable, if set to true, ensures that data stored in the ConfigMap cannot be updated              |            |          |
|    | Jobs                     |   |    | Data                                                                                                    |            |          |
|    | DaemonSets               |   |    | Data contains the configuration data that is in UTF-8 range                                                      |            |          |
|    | ReplicaSets              |   |    |                                                                                                    | 😑 Remove k | ey/value |
|    | ReplicationControllers   |   | I  | key * naxiom-headers.conf                                                                                        |            |          |
|    | HorizontalPodAutoscalers |   | I  | Value                                                                                                    |            |          |
|    | PodDisruptionBudgets     |   | I  | naxiom-headers.conf                                                                                              | 1          | Browse   |
| Ne | etworking                | ~ | I  | Drag and drop file with your value here or browse to upload it.                                                  |            | <u> </u> |
|    | Services                 |   | I  | proxy_set_header Host \$host;<br>proxy_set_header X-Forwarded-For \$proxy_add_x_forwarded_for;<br>               |            | -        |
|    | Ingresses                |   | ľ  | C Add key/value                                                                                                  |            |          |
|    | -<br>NetworkPolicies     |   | L  | Binary Data                                                                                                    |            |          |
|    |                          |   |    | BinaryData contains the binary data that is not in UTF-8 range                                                   |            |          |
| St | orage                    | ~ |    | O Add key/value                                                                                                  |            |          |

• nginx-naxiom-certificate:

| Workloads Create ConfigMap.   Pods Config maps hold key-value pairs that can be used in pods to read application configuration.   Deployments Configure viz:                                                                                                    | Operators               | > |    | Project: naxiom 🔻                                                                                                |         |  |
|----------------------------------------------------------------------------------------------------|-------------------------|---|----|----------------------------------------------------------------------------------------------------|---------|--|
| Deployments   DeploymentConfigs   StatefulSets   Secrets   ConfigMaps   ConfigMaps   ConfigMaps   ConfigMaps   ConfigMaps   ConfigMaps   Data   Jobs   Data   Data   Data contains the configuration data that is in UTF-8 range   Performation   Performation   ReplicaSets   ReplicaSets   ReplicaSets   PodDisruptionBudgets   Nation-certificate conf   Drag and drop file with your value here or browse to upload it.   # Services   Routes                                                                                                    | Workloads<br>Pods       | * |    | Create ConfigMap<br>Config maps hold key-value pairs that can be used in pods to read application configuration. |         |  |
| DeploymentConfigs   StatefulSets   Secrets   ConfigMaps   ConfigMaps   ConJobs   Jobs   Jobs   Data   Data ontains the configuration data that is in UTF-8 range   Data ontains the configuration data that is in UTF-8 range   ReplicaSets   ReplicaSets   ReplicaSets   HorizontraliPodAutoscalers   PodDisruptionBudgets   Networking   Services   Routes   Orag and drop file with your value here or browse to upload it.   # Set certificate for HTTPS   services   Routes                                                                                                    | Deployments             |   |    | Configure via:  Form view  YAML view                                                                             |         |  |
| StatefulSets       Name *         Secrets       nginx-naxiom-certificate         ConfigMaps       A unique name for the ConfigMap within the project.         ConJobs       Immutable         Jobs       Data         DaemonSets       Data         ReplicationControllers       Taxiom-certificate conf         HorizontalPodAutoscalers       Value         PodDisruptionBudgets       Dag and drop file with your value here or browse to upload it.         * Services       Services         Routes       Certificate for HITPS         Services       ss1_certificate for HITPS         Routes       Certificate for HITPS                                                                                                    | DeploymentConfigs       |   |    |                                                                                                    |         |  |
| Secrets       Inginx-naxiom-certificate         ConfigMaps       A unique name for the ConfigMap within the project         Cron.Jobs       Immutable, if set to true, ensures that data stored in the ConfigMap cannot be updated         Jobs       Data         DaemonSets       Data contains the configuration data that is in UTF-8 range         ReplicaSets       Inaxiom-certificate conf         HorizontalPodAutoscalers       naxiom-certificate conf         Value       naxiom-certificate conf         naxiom-certificate conf       Browse         Orga and drop file with your value here or browse to upload it.       # set certificate for HTTPS         Services       s set certificate for HTTPS         Routes       • Add key/value                                                                                                    | StatefulSets            |   | ł. | Name *                                                                                                    |         |  |
| ConfigMaps       A unique name for the ConfigMap within the project         Cron.Jobs       Immutable, if set to true, ensures that data stored in the ConfigMap cannot be updated         Jobs       Data         DaemonSets       Data         ReplicaSets       Data contains the configuration data that is in UTF-8 range         ReplicaSets       ReplicationControllers         HorizontalPodAutoscalers       naxiom-certificate.conf         PodDisruptionBudgets       Drag and drop file with your value here or browse to upload it.         Services       ssl_certificate for HTTPS         Routes       • Add key/value                                                                                                    | Secrets                 |   | L  | nginx-naxiom-certificate                                                                                         |         |  |
| Immutable   CronJobs   Jobs   Jobs   DaemonSets   ReplicaSets   ReplicationControllers   HorizontalPodAutoscalers   PodDisruptionBudgets   Networking   Services   Routes   Routes     Immutable     Immutable   Immutable, if set to true, ensures that data stored in the ConfigMap cannot be updated     Immutable, if set to true, ensures that data stored in the ConfigMap cannot be updated     Data   Data contains the configuration data that is in UTF-8 range   ReplicaSets   ReplicationControllers   Imaxiom-certificate.conf   Networking   Services   Routes                                             ProdDisruptionBudgets   Drag and drop file with your value here or browse to upload it.   # Set certificate for HITPS   ssl_certificate for HITPS   ssl_certificate for det (enset) for each (enset) for each (enset) for                                                                                                    | ConfigMaps              |   | L  | A unique name for the ConfigMap within the project                                                               |         |  |
| CronJobs Immutable, if set to true, ensures that data stored in the ConfigMap cannot be updated   Jobs Data   DaemonSets Data contains the configuration data that is in UTF-8 range   ReplicaSets ReplicaSets   ReplicationControllers naxiom-certificate.conf   HorizontalPodAutoscalers naxiom-certificate.conf   PodDisruptionBudgets Drag and drop file with your value here or browse to upload it.   Services Ssl_certificate for HTTPS   Services ssl_certificate for HTTPS   Routes Cath Key value                                                                                                    | ·                       |   |    | Immutable                                                                                                    |         |  |
| Jobs Data   DaemonSets Data contains the configuration data that is in UTF-8 range   ReplicaSets ReplicaSets   ReplicationControllers naxiom-certificate.conf   HorizontalPodAutoscalers naxiom-certificate.conf   PodDisruptionBudgets Value   Networking V   Services Ssl_certificate for HTTPS   Routes extertificate.conf if cert if cate in the certificate in the certificate in the certif | CronJobs                |   | L  | Immutable, if set to true, ensures that data stored in the ConfigMap cannot be updated                           |         |  |
| DaemonSets Data contrains the configuration data that is in UTF-8 range   ReplicaSets ReplicationControllers   ReplicationControllers naxiom-certificate.conf   HorizontalPodAutoscalers naxiom-certificate conf   PodDisruptionBudgets Value   naxiom-certificate conf Browse   Drag and drop file with your value here or browse to upload it.   Services ssl_certificate for HTTPS   Routes * Set certificate for HTTPS   Services ssl_certificate for HTTPS   Services ssl_certificate for HTTPS   Services ssl_certificate for HTTPS   Services ssl_certificate for HTTPS                                                                                                    | Jobs                    |   | L  | Data                                                                                                    |         |  |
| ReplicaSets       Key         ReplicaTionControllers       naxiom-certificate.conf         HorizontalPodAutoscalers       Value         PodDisruptionBudgets       Inaxiom-certificate.conf         Networking       Imaxiom-certificate.conf         Services       Drag and drop file with your value here or browse to upload it.         Routes       # Set certificate for HTTPS         ssl_certificate.kow       cert/proxy.crt;         Imaximum certificate.kow       certificate.kow                                                                                                    | DaemonSets              |   | L  | Data contains the configuration data that is in UTF-8 range                                                      |         |  |
| ReplicationControllers     naxiom-certificate.conf       HorizontalPodAutoscalers     Value       PodDisruptionBudgets     naxiom-certificate.conf       Networking     Imaxiom-certificate.conf       Services     Services       Routes     * Set certificate for HTTPS       ssl_certificate     cert/proxy.crt;       * Add key/value     *                                                                                                    | ReplicaSets             |   |    | 🗢 Remo                                                                                                    |         |  |
| ReplicationControllers     naxiom-certificate.conf       HorizontalPodAutoscalers     Value       PodDisruptionBudgets     naxiom-certificate.conf       Networking     Imaxiom-certificate.conf       Services     Sel certificate for HTTPS       Routes     ssl_certificate.kov                                                                                                    |                         |   |    | Key *                                                                                                    |         |  |
| HorizontalPodAutoscalers     Value       PodDisruptionBudgets     naxiom-certificate.conf     Browse       Networking     ✓       Services     ssl_certificate for HTTPS       Routes     ✓ Add key/value                                                                                                    | ReplicationControllers  |   |    | naxiom-certificate.conf                                                                                          |         |  |
| PodDisruptionBudgets     naxiom-certificate.conf     Browse       Networking     Drag and drop file with your value here or browse to upload it.       Services     # Set certificate for HTTPS<br>ssl_certificate are cert/proxy.crt;       Routes     • Add key/value                                                                                                    | HorizontalPodAutoscaler | s | L  | Value                                                                                                    |         |  |
| Networking     Compared and solution - certificate.com     Browse       Services     Drag and drop file with your value here or browse to upload it.       Routes     # Set certificate for HTTPS<br>ssl_certificate acert/proxy.crt;       ** Add key/value                                                                                                    | PodDisruptionBudgets    |   |    |                                                                                                    | Descuse |  |
| Networking <ul> <li>Drag and drop file with your value here or browse to upload it.</li> <li>Bervices</li> <li>Routes</li> <li>Certificate for HTTPS</li> <li>Ssl_certificate cert/proxy.crt;</li> <li>Certificate kout</li> <li>Certificate kout</li></ul>                                                                                                    |                         |   |    | naxiom-certificate.cont                                                                                          | Browse  |  |
| Services     # Set certificate for HTTPS       Ssl_certificate     cert/proxy.crt;       Routes     * Add key/value                                                                                                    | Networking              | ~ |    | Drag and drop file with your value here or browse to upload it.                                                  |         |  |
| Services     ssl_certificate     cert/proxy.crt;       Routes     Contificate     cert/proxy.key                                                                                                    | riterioritang           |   |    | # Set certificate for HTTPS                                                                                      |         |  |
| Routes Add key/value                                                                                                    | Services                |   |    | ssl_certificate cert/proxy.crt;                                                                                  | -       |  |
| Add key/value                                                                                                    | Routes                  |   |    | _ccl_contificato_koucont/ppopulkou                                                                               |         |  |
|                                                                                                    |                         |   |    | S Add key/value                                                                                                  |         |  |

Dopilnuj, aby nazwy kluczy zostały wpisane poprawnie (tak jak na ilustracjach powyżej).

W opisywanym przykładzie wdrożenia serwis nginx jest używany w przestrzeni nazw wdrażanej witryny. Można go jednak skonfigurować do działania we osobnej przestrzeni nazw i obsługę wielu witryn nAxiom. Wymaga to jednak skonfigurowania kierowania ruchu do kilku domen.

11. Utwórz zasób PVC (persistent volume claim) dla serwisu MSSQL. Ten krok (i dwa następne) można pominąć, jeśli zamiast poda MSSQL w klastrze OpenShift ma być używana lokalna instancja SQLEXPRESS. Kliknij pozycję Persistent Volume Claim w menu Storage. Kliknij przycisk Create PersistentVolumeClaim i kliknij Edit YAML (parametry zostaną podane w pliku YAML w folderze pvc).

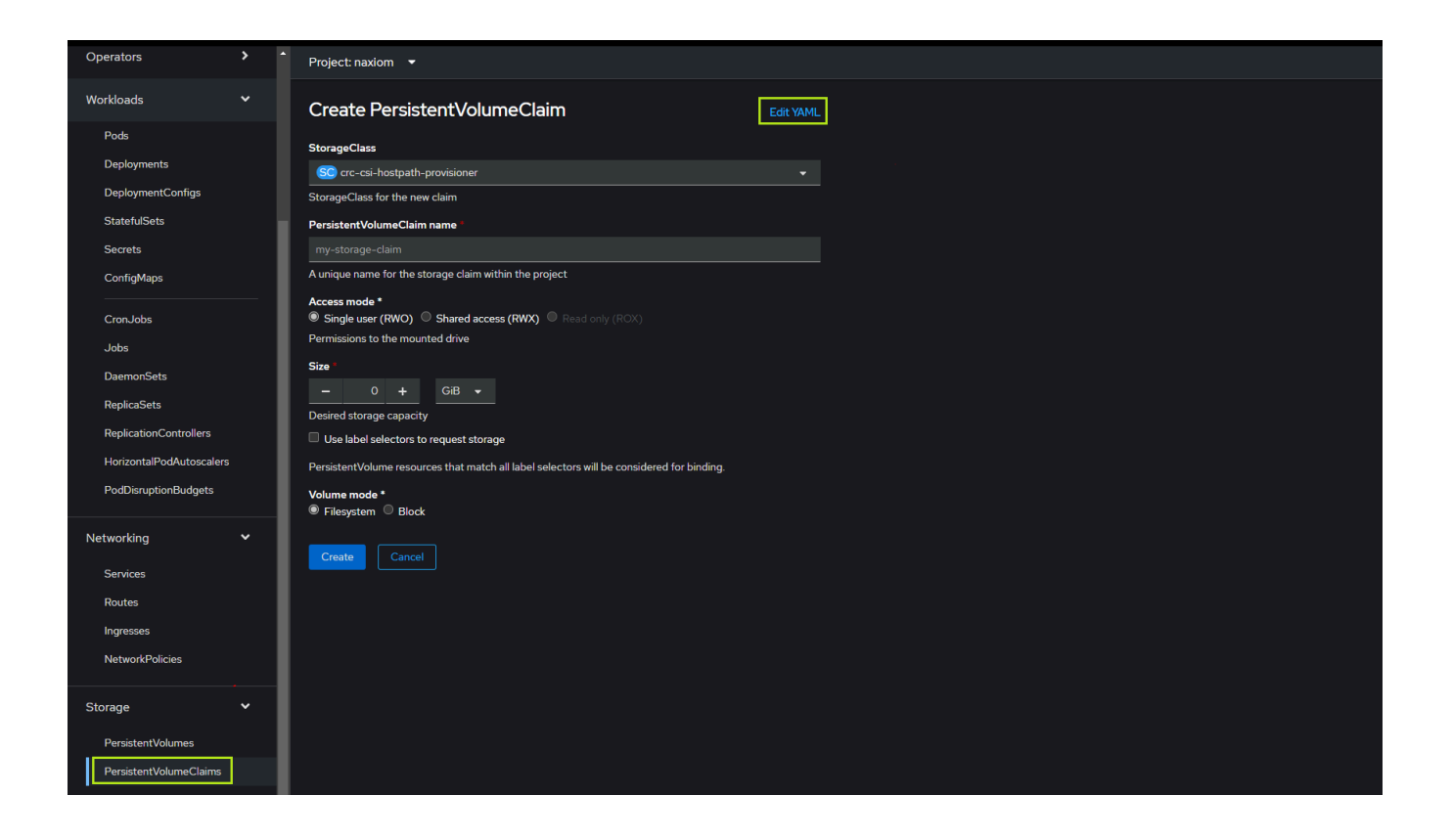

Wklej zawartość pliku yaml do edytora (zwróć uwagę, czy przestrzeń nazw to naxiom) i kliknij przycisk Create. Zasób PVC będzie miał status Pending, co oznacza, że jest gotowy do użycia.

| Operators             | >     | Project: naxiom                                                                                                    |                                                                                                    |
|-----------------------|-------|----------------------------------------------------------------------------------------------------|----------------------------------------------------------------------------------------------------|
| Workloads             | *     | Create PersistentVolumeClaim                                                                                         |                                                                                                    |
| Pods                  |       | Create by manually entering YAML or JSON definitions, or by dragging and dropping a file into the editor.            |                                                                                                    |
| Deployments           |       |                                                                                                    |                                                                                                    |
| DeploymentConfigs     |       | Alt + F1         Accessibility help         I view shortcuts           1         kind:         PersistentVolumeClaim | PersistentVolumeClaim                                                                                                    |
| StatefulSets          |       | 2 apiVersion: V1 3 metadata:                                                                                         |                                                                                                    |
| Secrets               |       | 4 name: mssql-persistent-volume-claim<br>5 namespace: naxiom                                                         |                                                                                                    |
| ConfigMaps            |       | 6 finalizers:<br>7 - kubernetes.io/pvc-protection                                                                    | Persistent volume Claim is a user's request for and claim to a persist<br>volume                                           |
| CronJobs              |       | 8 spec:<br>9 accessModes:                                                                                            | apiVersion                                                                                                    |
| Jobs                  |       | 10 - ReadWriteOnce<br>11 resources:                                                                                  | string<br>APIVersion defines the versioned schema of this representa                                                       |
| DaemonSets            |       | 12     requests:       13     storage: 26i                                                                           | an object. Servers should convert recognized schemas to the<br>internal value, and may reject unrecognized values. More in |
| ReplicaSets           |       | 14         storageClassName: crc-csi-hostpath-provisioner           15         volumeMode: Filesystem                | https://git.k8s.io/community/contributors/devel/sig-                                                                       |
| ReplicationController |       | 16                                                                                                    |                                                                                                    |
| HorizontalPodAutosc   | alers |                                                                                                    | • kind                                                                                                    |
| PodDisruptionBudget   | s     |                                                                                                    | string<br>Kind is a string value representing the REST resource this o                                                     |
| Networking            | ~     |                                                                                                    | represents. Servers may infer this from the endpoint the cli                                                               |
| Caprices              |       |                                                                                                    | https://git.k8s.io/community/contributors/devel/sig-<br>architecture/api-conventions.md#types-kinds                        |

12. Utwórz obiekty deployment i service. Najpierw dla serwisu mssql. Kliknij pozycję Deployments, kliknij przycisk Create i zaznacz opcję YAML view.

| ≡ okd             |   |    | <b></b>                                                                                                   |
|-------------------|---|----|----------------------------------------------------------------------------------------------------|
| Operators         | > |    |                                                                                                    |
| Workloads<br>Pods | * |    | Create Deployment                                                                                         |
| Deployments       |   |    | Configure via:  Form view                                                                                 |
| DeploymentConfigs |   |    |                                                                                                    |
| StatefulSets      |   | н. | 1 Note: Some fields may not be represented in this form view. Please select "YAML view" for full control. |
| Secrets           |   |    | Name *                                                                                                    |
| ConfigMaps        |   |    |                                                                                                    |
| CronJobs          |   | L  | Deployment strategy                                                                                       |
| Jobs              |   |    |                                                                                                    |

Wklej zawartość pliku *mssql-deployment* i kliknij przycisk Create.

| Workloads                | ~   | Create Deployment                                                        |        |
|--------------------------|-----|--------------------------------------------------------------------------|--------|
| Pods                     |     |                                                                          |        |
| Deployments              |     | Configure via: O Form view O YAML view                                   |        |
| DeploymentConfigs        |     | Alt + F1 Accessibility help   😯 View shortcuts                           | Depl   |
| StatefulSets             | - 1 | 1 kind: Deployment<br>2 apiversion: apps/v1                              | Bebr   |
| Secrets                  | - 1 | 3 metadata:                                                              | Schem  |
| ConfigMaps               | - 1 | 5 namespace: naxiom                                                      | Deploy |
| CronJobs                 | - 1 | 7 replicas: 1<br>8 selector:                                             |        |
| Jobs                     | - 1 | 9 matchLabels:<br>10 app: mssgl                                          |        |
| DaemonSets               | - 1 | 11   template:     12   metadata:                                        |        |
| ReplicaSets              | - 1 | 13   labels:     14   app: mssql                                         |        |
| ReplicationControllers   |     | 15 spec:<br>16 containers:                                               |        |
| HorizontalPodAutoscalers |     | 17 - name: mssql<br>18 image: mcr.microsoft.com/mssgl/server:2019-latest | •      |

Zostanie wyświetlony pulpit wdrożenia. Poczekaj aż system pobierze obraz z repozytorium mssql. Kiedy wdrożenie będzie gotowe do uruchomienia, zostanie wyświetlony niebieski okrąg:

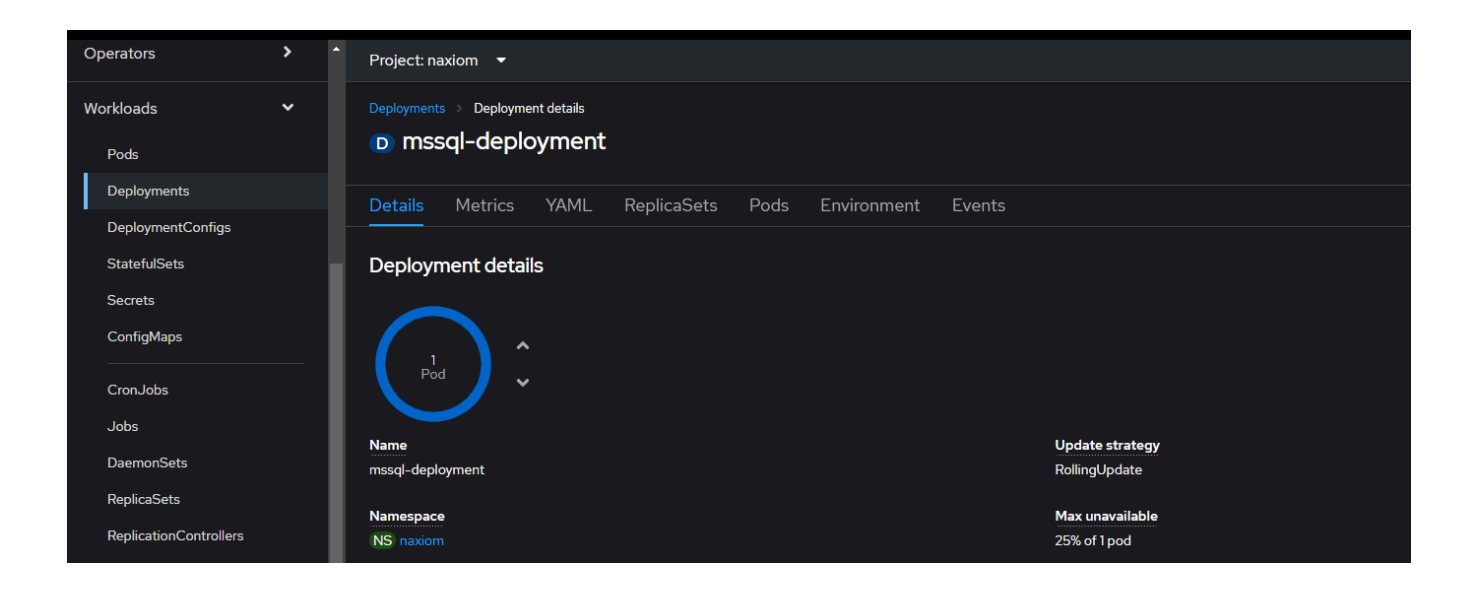

13. Utwórz obiekt *service* dla poda *mssql*, aby umożliwić komunikację z innymi podami. Kliknij pozycję Services w menu Networking i wklej zawartość pliku *mssql-service.yaml*.

| Operators              | >  | ^  | Project: naxiom 👻                                                                                |                                       |                                                                                                    |
|------------------------|----|----|--------------------------------------------------------------------------------------------------|---------------------------------------|----------------------------------------------------------------------------------------------------|
| Workloads              | *  |    | Create Service                                                                                   |                                       |                                                                                                    |
| Pods                   |    |    | Create by manually entering YAML or JSON definitions, or by dragging and dropping a file into th | e editor.                             |                                                                                                    |
| Deployments            |    |    |                                                                                                  |                                       |                                                                                                    |
| DeploymentConfigs      |    |    | Alt + F1 /                                                                                       | Accessibility help   😯 View shortcuts | Service                                                                                                    |
| StatefulSets           |    | 1  | 2 apiversion: v1                                                                                 |                                       | Schema                                                                                                    |
| Secrets                |    |    | 4 name: mssql-service                                                                            |                                       |                                                                                                    |
| ConfigMaps             |    |    | 6 spec:                                                                                          |                                       | Service is a named abstraction of software service (for example, mys<br>consisting of local port (for example 3306) that the proxy listens on |
| CronJobs               |    |    | 8 app: mssql                                                                                     |                                       | selector that determines which pods will answer requests sent throug                                                                          |
| Jobs                   |    |    | 10 - protocol: TCP                                                                               |                                       | pioxy.                                                                                                    |
| DaemonSets             |    |    | 12 targetPort: 1433                                                                              | •                                     | string                                                                                                    |
| ReplicaSets            |    |    | 14                                                                                               |                                       | APIVersion defines the versioned schema of this representat<br>an object. Servers should convert recognized schemas to the                    |
| ReplicationControllers |    |    |                                                                                                  |                                       | internal value, and may reject unrecognized values. More info<br>https://git.k8s.io/community/contributors/devel/sig-                         |
| HorizontalPodAutoscale | rs |    |                                                                                                  |                                       |                                                                                                    |
| PodDisruptionBudgets   |    |    |                                                                                                  |                                       |                                                                                                    |
|                        |    | -1 |                                                                                                  |                                       | string                                                                                                    |
| Networking             | *  |    |                                                                                                  |                                       | Kind is a string value representing the REST resource this obj                                                                                |
| Services               |    |    |                                                                                                  |                                       | submits requests to. Cannot be updated. In CamelCase. More                                                                                    |
| Deuter                 |    |    |                                                                                                  |                                       | nttps://git.k8s.io/community/contributors/devel/sig-                                                                                          |

14. Utwórz obiekty deployment i service dla serwisu nginx w analogiczny sposób jak w krokach 12 i 13.

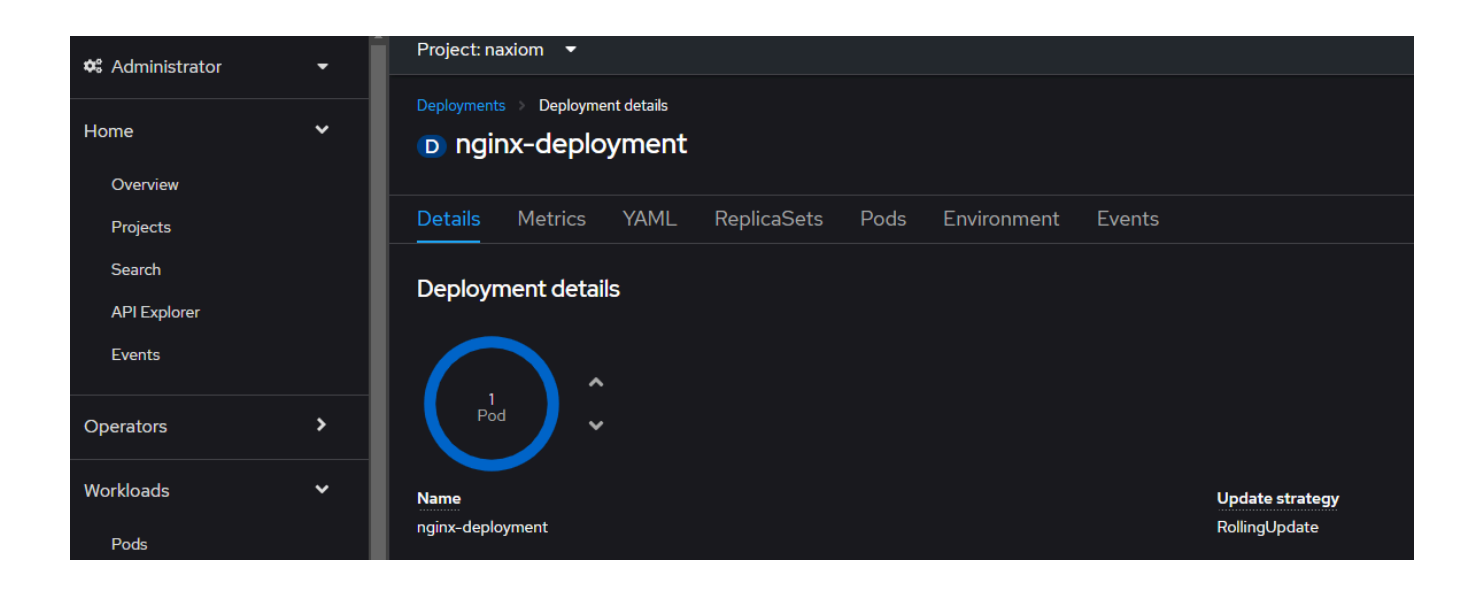

15. Utwórz obiekty *route*, które będą odpowiadać za kierowanie ruchu do serwisu nginx. Kliknij pozycję Routes w menu Networking, kliknij przycisk Create Route i zaznacz opcję YAML view.

| CronJobs                                               | ^ | Project: naxiom -                                                                                                    |                                                                                                    |
|--------------------------------------------------------|---|----------------------------------------------------------------------------------------------------|----------------------------------------------------------------------------------------------------|
| Jobs<br>DaemonSets                                     |   | Create Route<br>Routing is a way to make your application publicly visible.                                                                                       |                                                                                                    |
| ReplicaSets                                            |   | Configure via: O Form view SYAML view                                                                                                    |                                                                                                    |
| HorizontalPodAutoscalers<br>PodDisruptionBudgets       |   | Alt + F1 Accessibility help   ? V<br>1 kind: Route<br>2 apiVersion: route.openshift.io/v1                                                                         | Fiew shortcuts                                                                                                    |
| Networking<br>Services                                 | ~ | 4 name: naxdev.local-route<br>5 namespace: naxiom<br>6 spec:<br>7 host: naxdev.local<br>8 to:                                                                     | A route allows developers to expose se<br>load balancing and proxy layer via a put<br>further specify TLS options and a certi                                                              |
| Routes<br>Ingresses<br>NetworkPolicies                 | 1 | 9 kind: Service<br>10 name: nginx-service<br>11 weight: 100<br>12 port:<br>13 targetPort: 443                                                                     | that the router should also accept for H<br>administrator typically configures their<br>cluster firewall, and may also add additi<br>controls on the service content. Router<br>endpoints. |
| Storage<br>PersistentVolumes<br>PersistentVolumeClaims | ~ | 14       CLS:         15       termination: passthrough         16       insecureEdgeTerminationPolicy: Redirect         17       wildcardPolicy: None         18 | Once a route is created, the `host` fiel<br>routers use the oldest route with a give<br>Routers are subject to additional custo<br>controls via the annotations field.                     |

Dodaj dwa obiekty *route* zdefiniowane w plikach w folderze *routes*: jeden dla domeny i jeden z obsługą poddomen (wymaganą do obsługi wielu tenantów).

16. Sprawdź, czy domena *naxdev.local* jest dostępna w przeglądarce (certyfikaty samopodpisane nie będą działać w przeglądarce Firefox, która korzysta z własnego magazynu certyfikatów). Błąd 502 jak na ilustracji poniżej oznacza, że serwis nginx działa, należy tylko utworzyć obiekty *deployment* i *service* dla serwisów nAxiom. Wystąpienie innego błędu będzie oznaczało, że ruch nie dociera do serwisu nginx.

| ← C 🗈 https://naxdev.local |                 |  |
|----------------------------|-----------------|--|
|                            | 502 Bad Gateway |  |
|                            | nginx/1.25.0    |  |
|                            |                 |  |

17. Utwórz obiekty *deployment* i *service* dla serwisów *tenant-api* i *tenant-admin* analogicznie jak dla serwisów *mssql* i *nginx*. Aby sprawdzić, czy konfiguracja w pliku *tenant-api-deployment* jest poprawna, kliknij zakładkę Pods:

| Deployments > Deployment details  Tenant-api-deployment |             |            |                                          |          |       |                      |  |
|---------------------------------------------------------|-------------|------------|------------------------------------------|----------|-------|----------------------|--|
| _ Details Metrics YAML ReplicaSets Pods                 | Environment | t Events   |                                          |          |       |                      |  |
| ▼ Filter ▼     Name ▼     Search by name                |             |            |                                          |          |       |                      |  |
| Name † Status ‡                                         | Ready 🗍     | Restarts 🗍 | Owner 🔱                                  | Memory 🗍 | CPU 1 | Created 1            |  |
| P tenant-api-deployment-<br>55c:868796f-fbx2j           | 1/1         |            | RS) tenant-api-deployment-<br>55c868796f |          |       | 30 maj 2023<br>12:20 |  |

Kliknij oznaczony pod, a następnie kliknij zakładkę Logs, jak na ilustracji poniżej:

| 🌣 Administrator                                                                                                    |   | Project: naxiom 🔹                                                                                                    |           |
|----------------------------------------------------------------------------------------------------|---|----------------------------------------------------------------------------------------------------|-----------|
| Home                                                                                                    | > | Pods > Pod details                                                                                                    |           |
|                                                                                                    |   |                                                                                                    | tions 👻   |
| Operators                                                                                                    | > | Details Metrics YAML Environment Logs Events Terminal                                                                                                    |           |
| Workloads                                                                                                    |   |                                                                                                    |           |
| Pods                                                                                                    |   |                                                                                                    |           |
| Deployments                                                                                                    |   | 34 lines                                                                                                    |           |
| DeploymentConfigs StatefulSets Secrets ConfigMaps CronJobs Jobs DaemonSets ReplicaSets HorizontalPodAutoscalers PodDisruptionBudgets |   | 2       Creating listemer for file '/tmp/certificate.key'.         3       wto. 30 maj 2023, 10:21:04 UTC: Time of the file access '/tmp/certificate.key' was not changed, retry no: 1.         4       Trying to copy secret file to "/home/app/appsettings-custom.json".         5       Creating listemer for file '/home/app/appsettings-custom.json".         6       wto. 30 maj 2023, 10:21:02 UTC: Time of the file access '/home/app/appsettings-custom.json" was not changed, retry no: 1.         7       wto. 30 maj 2023, 10:21:03 UTC: Time of the file access '/home/app/appsettings-custom.json" was not changed, retry no: 2.         8       wto. 30 maj 2023, 10:21:04 UTC: Time of the file access '/home/app/appsettings-custom.json" was not changed, retry no: 2.         9       Updating certificates         10       Updating certificates         11       wto. 30 maj 2023, 10:21:04 UTC: Time of the file access '/home/app/appsettings-custom.json" was not changed, retry no: 3.         12       wto. 30 maj 2023, 10:21:04 UTC: Time of the file access '/home/app/appsettings-custom.json" was not changed, retry no: 4.         13       wto. 30 maj 2023, 10:21:06 UTC: Time of the file access '/home/app/appsettings-custom.json" was not changed, retry no: 4.         14       wto. 30 maj 2023, 10:21:06 UTC: Time of the file access '/home/app/appsettings-custom.json" was not changed, retry no: 4.         14       wto. 30 maj 2023, 10:21:06 UTC: Time of the file access '/home/app/appsettings-custom.json" was not changed, retry no: 4. | ĥ         |
| Networking                                                                                                    | > | 24 { "MachineHame": "tenant-api-deployment-55:6867967-fbb2]; "Logger": "Program", "Loggered": "INTO", "Timestamp": "2023-65-30 10:21:07.8408", "Message": "Tenant Admin AP<br>vto, 30 maj 2023, 10:21:08 UTC: Time of the file access "/home/app/appstelings-custom.json" changed, removing from disk.<br>vto, 30 maj 2023, 10:21:08 UTC: Time of the file access "/home/app/appstelings-custom.json" changed, removing from disk.                                                                                                    | I startir |
| Storage                                                                                                    | > | 27 wto, 30 maj 2023, 10:21:10 UTC: Time of the file access "/tmp/certificate.key" mas not changed, retry no: 8. 28 wto, 30 maj 2023, 10:21:11 UTC: Time of the file access "/tmp/certificate.key" mas not changed, retry no: 9. 29 wto, 30 maj 2023, 10:21:11 UTC: Time of the file access "/tmp/certificate.key" mas not changed, retry no: 10.                                                                                                    |           |
| Builds                                                                                                    | > | 30 wto, 30 mbj 2023, 10:2112 OTC: Time of the file access / tmp/certificate.key' mas not changed, retry no: 11.<br>31 wto, 30 mbj 2023, 10:2112 DTC: Time of the file access / tmp/certificate.key' mas not changed, retry no: 12.<br>42 ("MachineMame": "ternant-api-deployment-55:6667967 fbx2], "togger": "TernantAdmin.Infrastructure.Services.FirstFenantInitializer", "LogLevel": "TMFO", "Timestamp": "202<br>57 ("MachineMame": "ternant-api-deployment-55:6667967 fbx2], "togger": "TernantAdmin.Infrastructure.Services.FirstFenantInitializer", "LogLevel": "TMFO", "Timestamp": "202                                                                                                    | 3-05-30 1 |
| Observe                                                                                                    | > | 33 { WachineName : 'tenant-api-deployment-55050807901-Tbx2], 'Logger': 'TenantAdmin.Infrastructure.Services.FirstTenantInitializer', 'LogLevel': 'WANN', 'Timestamp': '202<br>34 wto, 30 maj 2023, 10:21:14 UTC: Time of the file access "/tmp/certificate.key" changed, removing from disk.                                                                                                    | 3-05-30 1 |
| Compute                                                                                                    |   |                                                                                                    |           |

nAxiom w Openshift...

Jeśli log zawiera wpis oznaczony na ilustracji, serwis tenant-api działa prawidłowo.

18. Wpisz w przeglądarce adres https://naxdev.local/tenatnsadmin. Powinna zostać wyświetla strona logowania do serwisu tenant-admin:

| DEVELOPMENT ENVIRONMENT<br>Log In<br>Login here using your username and password | DEVELOPMENT ENVIRONMENT                               |
|----------------------------------------------------------------------------------|-------------------------------------------------------|
| Log In<br>Login here using your username and password                            | Log In<br>Login here using your username and password |
|                                                                                  |                                                       |

Zaloguj się i utwórz pierwszego tenanta.

19. Utwórz obiekty deployment i service dla pozostałych serwisów nAxiom. Następnie sprawdź, czy pod adresem https://naxdev.local jest dostępna witryna nAxiom. Jeśli cały proces przebiegł poprawnie, zostanie wyświetlona strona logowania.

| nAxio                                       | m           |  |
|---------------------------------------------|-------------|--|
| ŚRODOWISKO DEWELO                           | PERSKIE     |  |
| Logowanie<br>Zaloguj się do swojego konta v | y systemie  |  |
| Nazwa użytkownika                           | 8           |  |
| Hasło                                       | ð           |  |
| Zapomnialeś hasła?                          | Zaloguj się |  |

Zależnie od liczby dodanych tenantów uruchomienie serwisu api może potrwać kilka minut. Podobnie jak w przypadku serwisu tenant-api, znakiem powodzenie będzie obecność wpisu oznaczonego na ilustracji w logu poda:

# wto, 30 maj 2023, 10:37:01 UTC: Time of the file access "/tmp/certificate.key" was not changed, retry no: 132. wto, 30 maj 2023, 10:37:02 UTC: Time of the file access "/tmp/certificate.key" was not changed, retry no: 133. wto, 30 maj 2023, 10:37:03 UTC: Time of the file access "/tmp/certificate.key" was not changed, retry no: 134. Hosting environment: Production Content root path: /home/app Now listening on: https://0.0.0.0:5103 Application started. Press Ctrl+C to shut down. wto, 30 maj 2023, 10:37:04 UTC: Time of the file access "/tmp/certificate.key" changed, removing from disk.

- 154 155 156 157 158 159 160